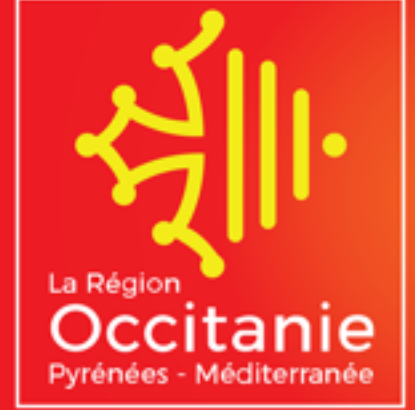

Ligue de Football

S

# INSCRIPTION FORMATION EDUCATEUR

Tutoriel

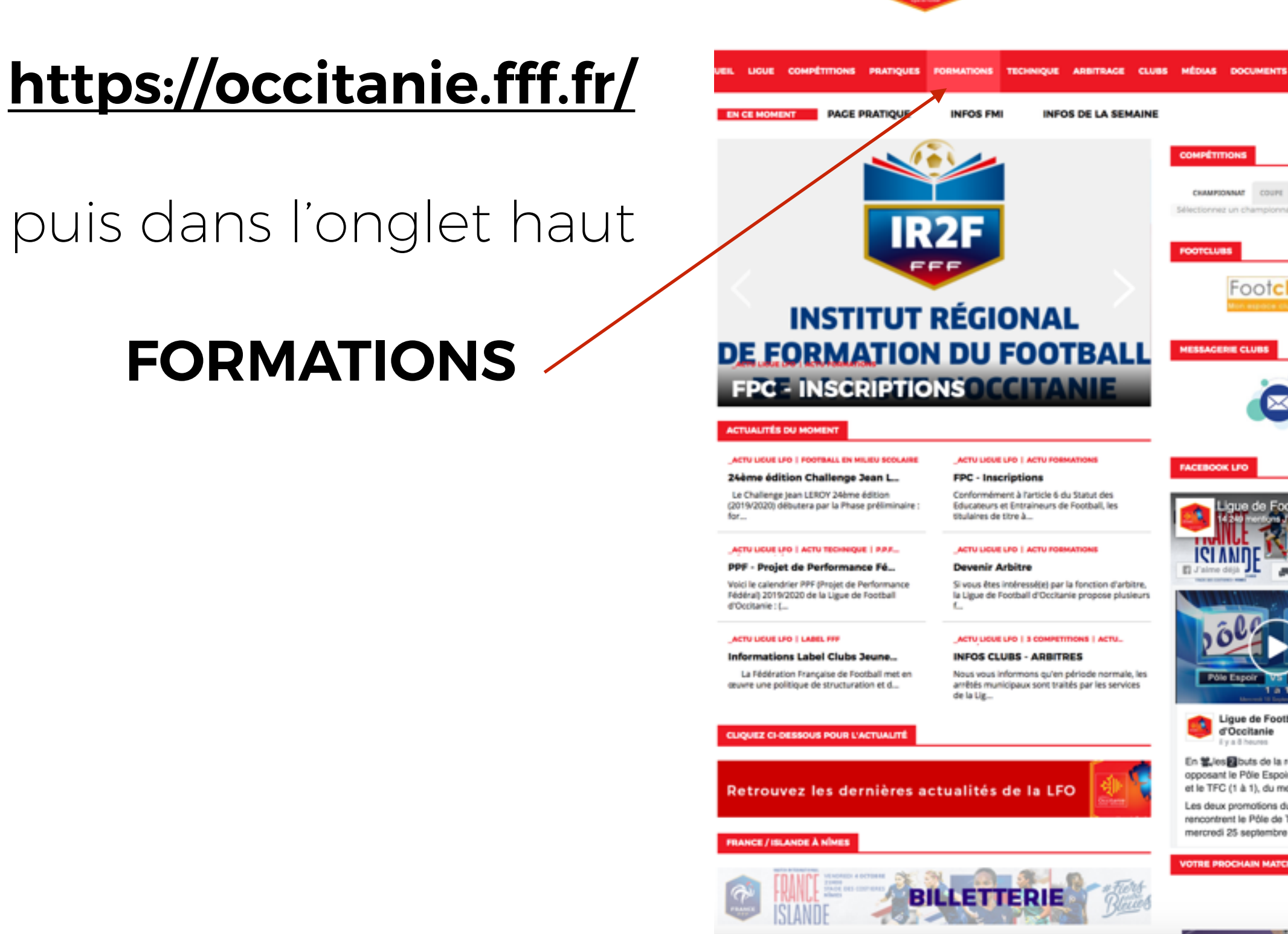

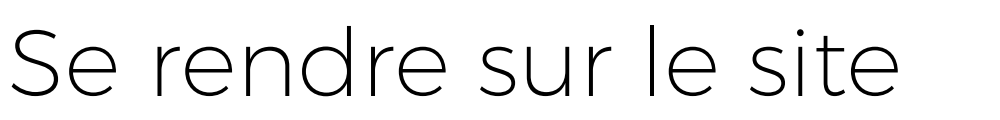

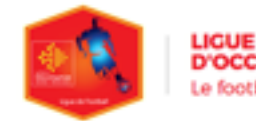

LIGUE DE FOOTBALL D'OCCITANIE Le football avec l'accent du sud

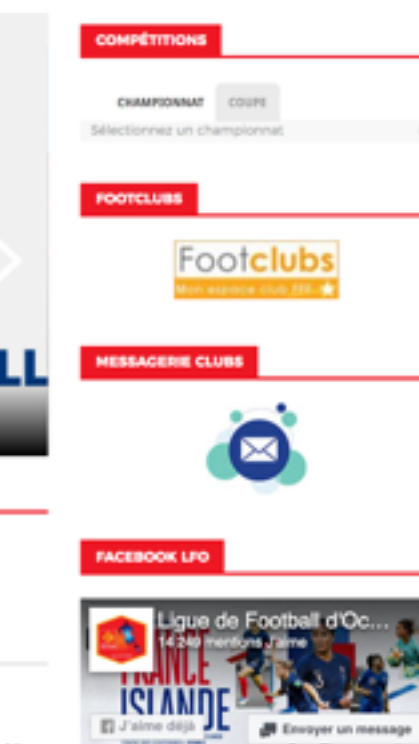

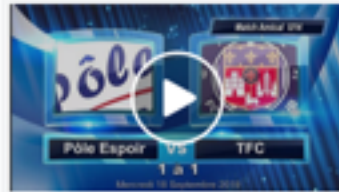

En Lies buts de la rencontre U14 opposant le Pôle Espoir de Castelmaurou et le TFC (1 à 1), du mercredi 18/09.

Les deux promotions du Pôle Espoir rencontrent le Pôle de Talence ce mercredi 25 septembre à Marmande.

**RE PROCHAIN MATCH AU TR** 

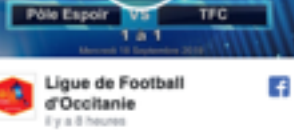

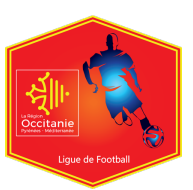

Cliquez sur la rubrique

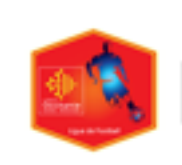

LIGUE DE FOOTBALL D'OCCITANIE Le football avec l'accent du sud

LIGUE COMPÉTITIONS PRATIQUES FORMATIONS TECHNIQUE ARBITRAGE CLUBS MÉDIAS DOCUMENTS

## INSCRIPTION FORMATIONS

| Bienvenue dans la section | FORMATIONS<br>Formations. Vous trouverez ici l'ensemble<br>informations relatives aux Formations. | de l'actualité ainsi que les |
|---------------------------|---------------------------------------------------------------------------------------------------|------------------------------|
|                           |                                                                                                   |                              |
| INSCRIPTION FORMATIONS    | ACTU FORMATIONS                                                                                   | FORMATION EDUCATEURS         |
| FORMATION ARBITRES        | FORMATION DIRICEANTS                                                                              |                              |

### CTU FORMATIONS

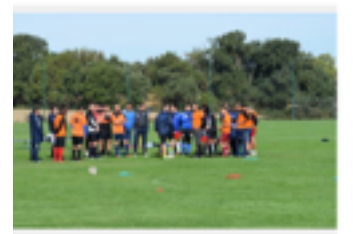

### TU LIQUE LFO | ACTU FORMATIONS

F - Deuxième semaine de formation stagiaires du BEF (Brevet Entraineur de bail) se retrouvent du 14 au 18 octobre 2019 Jentre Régional du Football à Castelmaurou r leur deuxième semaine de formation.

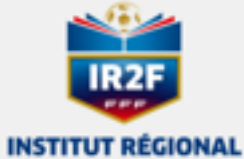

### DE FORMATION DU FOOTBALL DE LA LIGUE D'OCCITANIE

### ACTU LIQUE LFO | ACTU FORMATIONS

### FPC - Inscriptions

Conformément à l'article 6 du Statut des Educateurs et Entraineurs de Football, les titulaires de titre à finalité professionnelle (BMF ; BEF) et du BEES1 doivent suivre obligatoirement une ou plusieurs actions du plan fédéral de formation professionnelle continue, pour un volume de 16 heures m...

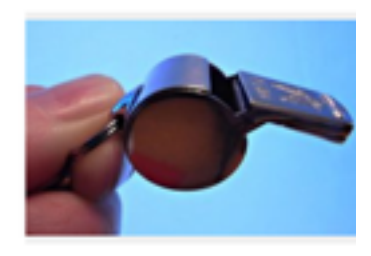

VOIR PLI

0000

### ACTU LIQUE LFO | ACTU FORMATIONS

### **Devenir Arbitre**

Si vous êtes intéressé(e) par la fonction d'arbitri la Ligue de Football d'Occitanie propose plusieu formations initiales d'arbitre sur l'ensemble de son territoire. Les fiches d'insoriptions sont disponibles via le lien suivant : https://occitanie.fff.fr/formation-arbitres/

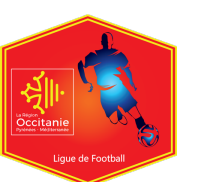

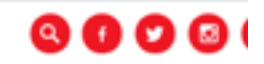

PARATEUR ATHLÉTIQU

## Choisir

### votre **formation** en cliquant dessus

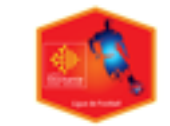

LIGUE DE FOOTBALL D'OCCITANIE Le football avec l'accent du sud

IL LIGUE COMPÉTITIONS PRATIQUES FORMATIONS TECHNIQUE ARBITRAGE CLUBS MÉDIAS DOCUMENTS

### INSCRIPTIONS FORMATIONS

### NOUVEAUTE BONS DE FORMATION

La FFF a décidé, au titre de la saison 2019-2020, de simplifier la procédure de l'aide modulaire en dématérialisant les bons formations éducateurs, arbitres et dirigeants dans le cadre du Fonds d'Aide au Football Amateur

Vous trouverez ci-dessous le dispositif applicable depuis le 1er juillet 2019.

GARDIEN DE BUT

Une déduction automatique de 25 € par stagiaire et par module de formation suivi sera appliquée, dans la limite des enveloppes attribuées à cet effet à chaque Ligue régionale.

> BON FORMATION ARBITRES Utilisable dans le cadre d'une formation initiale d'arbitre dans toutes les Ligues dispensant cette formation et dans la limite d'un (1) bon par formation survie.

> BON FORMATION DIRIGEANTS Utilisable pour tous les modules du Parcours Fédéral de Formation des Dirigeants dans la limite d'un (1) bon par module de 4h suivi.

> BON FORMATION EDUCATEURS Utilisatées pour tous les modules d'éducateurs suivants, dans la limite d'un (1) bons par module : U6-U7, U9, U11, Sécurité, Projet éducatif, Projet associati, Animatrice Fédérale, Futsai Initiation, Futsai Enterinement, Football et Handicaps.

Le montant du bon sera déduit du coût de votre formation par le service formation de la Ligue sous condition d'être présent à ladite formation

Aucun remboursement ne sera effectué loraque le tarif du module sera inférieur au montant du bon

### FORMATION D'ENTRAINEUR GÉNÉRALISTE

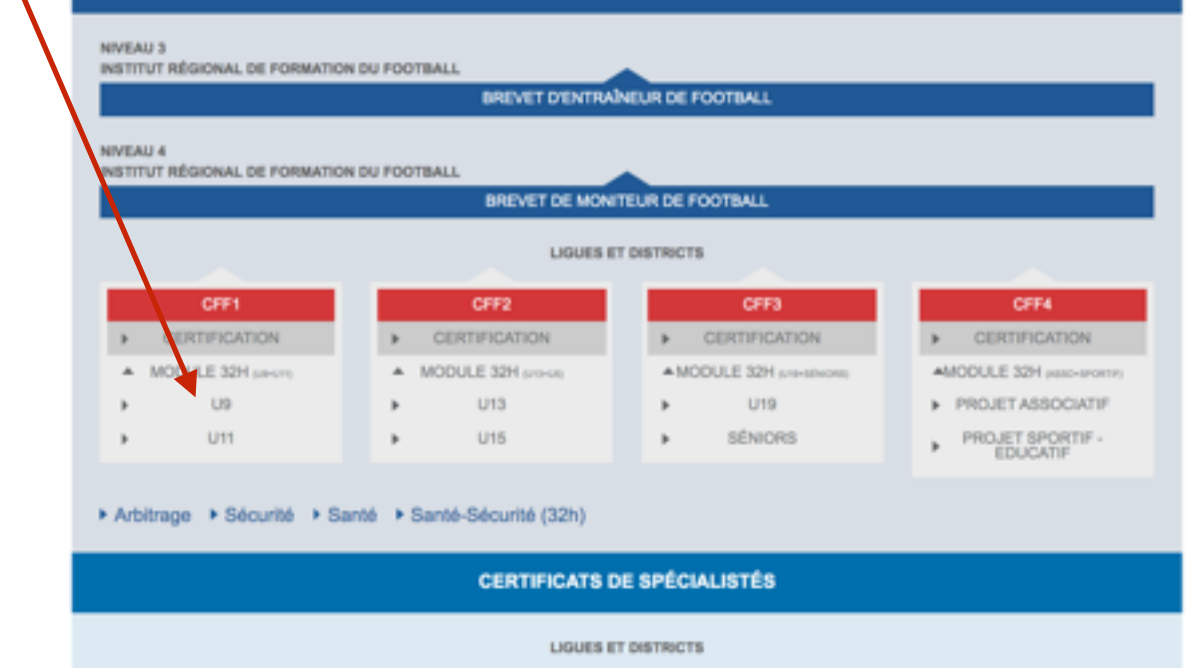

BEACH SOCCER

FUTSAL

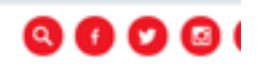

# **Découvrez** la **fiche détaillée** de la formation

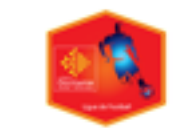

LIGUE DE FOOTBALL D'OCCITANIE Le football avec l'accent du sud

IL LIGUE COMPÉTITIONS PRATIQUES FORMATIONS TECHNIQUE ARBITRAGE CLUBS MÉDIAS DOCUMENTS

### INSCRIPTIONS FORMATIONS

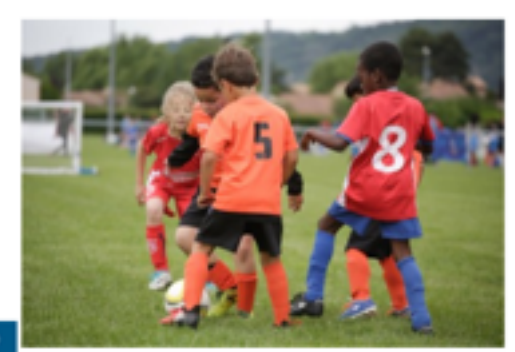

### CERTIFICAT FÉDÉRAL DE FOOTBALL 1 - MODULE U9

mercredi 8 mai 2013 - 18:41

Télécharger la fiche

OBJECTIFS

Accueillir en sécurité des enfants de 7 à 8 ans (U9), animer et conduire des séances en cohérence avec les catégories concernées, accompagner et diriger une équipe en compétition (Plateaux).

### PUBLIC CONCERNE

Educateurs toutes catégories Accompagnateurs d'équipes U9 Joueurs, dirigeants, parents Arbitres

### PRE-REQUIS

Etre licencié(e) FFF Etre sous licence U15 ou être âgé de 14 ans révolus

### PROGRAMME

### L'éducateur, le public et le jeu

Identifier les phases de jeu et les principes de jeu en vue de fixer des objectifs d'entraînement adaptés aux catégories concernées. Identifier les caractéristiques des joueurs U9 en vue de développer un comportement pédagogique adapté

### L'éducateur et l'entraînement

Maîtriser les différentes parties d'une séance (jeu, situation et exercice) et adapter ses interventions pédagogiques Présenter la démarche générale d'enseignement partant du jeu pour aller vers le joueur et retourner au jeu

### L'éducateur en situation

Analyser sa pratique et faire part de ses difficultés Maîtriser la démarche pédagogique Maîtriser les méthodes pédagogiques inhérentes à chaque procédé d'entraînement

### L'éducateur et l'accompagnement

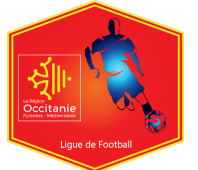

En bas de la fiche détaillée de la formation,

### **choisissez un centre de gestion** (Ligue ou District)

DISTRICT INDRE DISTRICT INDRE-ET-LOIRE DISTRICT L.S.G.T L'édu DISTRICT LANDES DISTRICT LOIR ET CHER DISTRICT LOIRET DISTRICT LOT ET GARONNE DISTRICT LOT FOOTBALL DISTRICT MANE ET LOIRE DISTRICT MANCHE L'édu. DISTRICT MARNE DISTRICT MEURTHE ET MOSELLE DISTRICT MEUSE DISTRICT MORBIHAN DISTRICT MOSELLAN DISTRICT NEVRE DISTRICT DISE DE FOOTBALL DISTRICT ORNE DISTRICT PROVENCE DISTRICT PUY DE DOME DISTRICT PYRENEES ATLANTIQUES DISTRICT PYRENEES ORIENTALES DISTRICT RHONE-OURANCE DISTRICT SAONE ET LOIRE INFO DISTRICT SARTHE DISTRICT SEINE ET MARNE La ce DISTRICT SEINE MARITIME condi DISTRICT SEINE SAINT-DENIS DISTRICT ST BARTH DISTRICT TARN ET GARONNE FOOTBALL DISTRICT TARN FOOTBALL DISTRICT U.S.B.T. DISTRICT VAL D DISE FOOTBALL DISTRICT VAL DE MARNE Ei DISTRICT VOSGES DISTRICT YONNE gi DISTRICT YVELINES FEDE CALEDONIENNE DE FOOTBALL La cei Institut de Formation du Football LIQUE AUVERGNE-RHONE-ALPES DE FOOTBALL LIGUE BOURGOGNE-FRANCHE-COMTE DE FOOTBALL LIQUE BRETAGNE DE FOOTBALL LIQUE CENTRE-VAL DE LOIRE LIQUE CORSE DE FOOTBALL LIQUE DE CORSE (District) LIGUE DE FOOTBALL DE NORMANDIE L'éva LIGUE DE FOOTBALL DES HAUTS-DE-FRANCE tutory LIQUE DE FOOTBALL DES PAYS DE LA LOIRE LIQUE DE FOOTBALL NOUVELLE-AQUITAINE CH LIQUE DE GUADELOUPE LIQUE DE PARIS ILE DE FRANCE LIQUE DE ST MARTIN LIQUE DU GRAND EST DE FOOTBALL Ch LIQUE QUYANE LIQUE QUYANE (District LIGUE MAHORAISE DE FOOTBALL LIGUE MAHORAISE DE FOOTBALL (District) LIQUE MARTINIQUE LIQUE MARTINIQUE (District) LIQUE MEDITERRANEE LIGUE POLYNESIE FRANCAISE LIQUE DELINION LIQUE REUNION (District)

LIQUE ST MARTIN (District) LIQUE ST PIERE ET MQUELON (District) LIQUE ST-PIERE ET MQUELON LIQUE WALLIS ET FUTUNA POLYNESE (District) MALLIS ET FUTUNA (District)

DISTRICT ILLE ET VILAINE

aation et exercice) et adapter ses interventions pédagogiques nt du jeu pour aller vers le joueur et retourner au jeu

sque procédé d'entraînement

aissement et l'engagement des joueurs durant l'entraînement et le match coaching adapté

servation, découvertes de nouveaux savoirs, mise en situation pratique mentations remises aux stagiaires

léral football, l'éducateur pourra s'inscrire à une session de certification à la

né, et ce sans limites de temps,

lus à la date de la certification.

à refaire la formation. Il devra s'inscrire dans une nouvelle session de certification. Il

sortie d'un entretien de 15° autour de la séquence réalisée (Le candidat recevra se sa convocation)

port de stage assorti d'un entretien de 15' maximum avec le jury

nt la réalisation de 5 séances dans une des deux catégories concernées, dont une

s et districts.

### LA FÉDÉRATION FRANÇAISE DE FOOTBALL

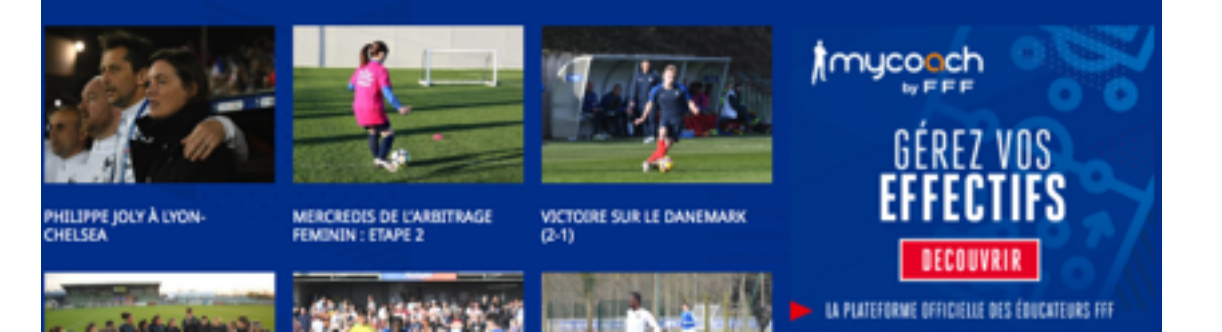

# S'inscrire à la formation souhaitée

| De ON TEADLY AN INTEGRATY                                                                                                    |   |
|----------------------------------------------------------------------------------------------------|---|
| SECTEUR MIDI-PYRENEES - DISTRICT HTE GARONNE ANTENNE ST GAUDENS - ST GAUDENS 31800<br>9 RUE ROMAIN ROLLAND<br>31800, SAINT GAUDENS                                                                                                    |   |
| Erre licencié(é) FFP<br>Module de 16 H (2 x 8 HEURES)<br>Note: Les 09 et 16 novembre 2019                                                                                                    |   |
| Romanes State D = 12 H 30 / 10 H 00 / 10 H 00 |   |
| La convocation sera envoyée à la chrone de l'inscription soit 10 jours avant le début du stage.<br>ATTENTION :<br>Pour les desenses simulies PLES de 75 U super la const de la superior de formation, super ficia ne sons débiat                                                                                                    |   |
| Pour les amendes signades PLAS de l'a Parant et desende à session de formation, aucun trais se sera desse,<br>Pour les abiences signalées DANS les 72 fl (soit 3 jours) précénset la session de formation :<br>avec justificatif valuble, veuls les frais d'incerption seront débûts,                                                                                                    |   |
| avec justificatif non valuble et/ou sans justificatif, la totalité des frais de la formation sera débitée.<br>Pour les absences non signalées, la totalité des frais de la formation sera débitée.                                                                                                    |   |
| Curtanea menecal de non contre-melecation a la pranque et a remorgnement du Footbart OnLIGALORI (even pour tos scenera/e)s Dargeantijejs.<br>Autorisation parentale OBLIGATOIRE pour les mineurs.<br>nonbre maximum de candidats :24                                                                                                    |   |
| Places disponibles : 18                                                                                                    | - |
|                                                                                                    |   |
|                                                                                                    | _ |
|                                                                                                    |   |
| C191-U9                                                                                                    |   |
| CTV1-U9<br>Do 15/11/2019 no 16/11/2019                                                                                                    |   |
| CITI-UP<br>Du 15/11/2019 au 16/11/2019<br>SECTEUR MIDI-PYRENEES - LABASTIDETTE 31600<br>CHEMIN MARCUS                                                                                                    |   |
| CTT1-U9<br>Du 15/11/2019 au 16/11/2019<br>SECTEUR MIDI-PYRENEES - LABASTIDETTE 31600<br>CHEMIN MARCUS<br>39600, LABASTIDETTE                                                                                                    |   |
| CPTI-U9 Du 15/11/2019 au 16/11/2019 SECTEUR MIDI-PYRENEES - LABASTIDETTE 31600 CHEMIN MARCUS 31600, LABASTIDETTE Erre Romaid(d): FFF Module de 16 H (2 x 8 HEURES)                                                                                                    |   |
| CTT1-L9 Du 15/11/2019 au 16/11/2019 SECTEUR MIDI-PYRENEES - LABASTIDETTE 31600 CHEMIN MARCUS 31600, LABASTIDETTE Enre Romain(4); FFF Module de 16 H (2 x 8 HEURES) Date: Les 15 et 16 novembre 2019 Romaine : 8 H 30 - 12 H 30 / 14 H 00 - 18 H 00 Monteut de la fermanion : 10 Enres (Dormation e Deimenre)                                                                                                    |   |
| CTTI-UP Du 15/11/2019 au 16/11/2019 SECTEUR MIDI-PYRENEES - LABASTEDETTE 31600 CHEMEN MARCUS S1600, LABASTEDETTE Erre licensité(d) FFF Module de 16 H (2 x 8 HEURES) Dates : Les 15 et 16 novembre 2019 Noration : 8 H 20 - 12 H 20 / 14 H 00 - 18 H 00 Montant de la formation : 109 Euros (formation + Déjeunen) Le montant de la formation sera inversé à la clôture de l'inscription soit 10 jours avant le début du stage.                                                                                                    |   |
| CITI-L39 Du 15/11/2019 au 16/11/2019 SECTEUR MIDI-PYRENEES - LABASTEDETTE 31600 CHEIMIN MARCUS 30500, LABASTEDETTE Enve licensité(4) FFF Module de 15 Ht (2 x 8 HEURES) Dates : Les 15 et 16 novembre 2019 Horaire: 8 H2 30 - 12 H 30 / 14 H 00 - 18 H 00 Montant de la formation: 100 Euros (formation + Déjeuren) Le montant de la formation sura insert au débit du compte club La convocation sera enveyté à la clôtare de l'inscription soit 10 jours avant le début du stage. ATTENTION : -Pror lies absences signalitées PLUS de 72 H avant le début du surain de formation ; -Pror lies absences signalitées PLUS de 72 H avant le début du surain de formation ; -Pror lies absences signalitées PLUS de 72 H avant le début du surain de formation ;                                                                                                    |   |
| CTT-L39 Du 15/11/2019 au 16/11/2019 SECTEUR MIDI-PYRENEES - LABASTHDETTE 31600 CHEMIN MARCUS 31600, LABASTHDETTE Enve licensité(d) FFF Module de 16 H (2 x 8) HEURES) Dates : Les 15 x 16 novembre 2019 lioraires : 8 H 30 - 12 H 30 / 14 H 00 - 18 H 00 Mostant de la formation : 110 Euros (formation + Déjeuners) Le moetnate de la formation esta inscrit au dibit du compte club Le convocation sera enveyée à la côbtare de l'inscription soit 10 jours avant le début du stage. ATTENTON : -Pour les absences signalées PLUS de 72 H avant le début de la session de formation ; avec justificatif valuble, sculs les frais d'inscription sera débités, avec justificatif valuble, sculs les frais d'inscription sera débités.                                                                                                    |   |
| CHER-L39 De 15/11/2019 au 16/11/2019 SECTEUR MIDI-PYRENEES - LABASTEDETTE 31600 CHEMIN MARCUS SIGOL ABASTEDETTE ENERGINAL ARACUS S15/01 60 CHEMIN (2 × 8 HEURES) Date: Les 15 et 16 novembre 2019 Roraire: 8 H3 30 - 12 H 30 / 14 H 00 - 18 H 00 Mortant et la Hermation: 1100 Euros (Dremation + Déjeuners) Le montant de la formation sera insert au débit du compte club La convocation sera envoyée à la clôtare de l'inscription soit 10 jours avant le début du stage. ATTENTION : - Pour les absences signalées PLUS de 72 H avant le début du session de formation : aree justificatif valuble, sculs les frais d'inscription serort débité Pour les absences no signalées PLUS de 72 H avant le début du session de formation : aree justificatif valuble, sculs les frais d'inscription serort débité Pour les absences no signalées pluts de rais de la formation sera débité Pour les absences no signalées, la tratait des frais de la formation sera débité Pour les absences no signalées, la tratait des frais de la formation sera débité Pour les absences no signalées, la tratait des frais de la formation sera débité Pour les absences no signalées, la tratait des frais de la formation sera débité Pour les absences no signalées, la tratait des frais de la formation sera débité Pour les absences no signalées, la tratait de la frais de la formation sera débité Pour les absences no signalées, la tratait des frais de la formation sera débité Pour les absences no signalées, la tratait des frais de la formation sera débité Pour les absences no signalées, la tratait des frais de la formation sera débité Pour les absences no signalées, la tratait des frais de la formation sera débité Pour les absences no signalées, la tratait des frais de la formation sera débité Pour les absences no signalées, la tratait des frais de la formation sera débité Pour les faite de fine contrate indication à la pentigue et à l'enseignement du Football OBLIGATORE pour les licencié(e) Dirigeant(e)s. Attoriation parontale OBLIGATORE p                                             |   |
| CTT-L39 De 15/11/2019 au 16/11/2019 SECTEUR MIDI-PYRENEES - LARASTEDETTE 31600 CHEMIN MARCUS 33600, LABASTEDETTE Erre licensió(d) FFF Module de 15 H (2 x 8 HEURES) Detes : Las 15 x 16 novembre 2019 Rotaires : 8 H 30 - 12 H 30 / 14 H 00 - 18 H 00 Montant de la formation : 109 Euros (formation + Déjoures)) Le montant de la formation : 109 Euros (formation + Déjoures)) Le montant de la formation : 109 Euros (formation + Déjoures)) Le montant de la formation : 109 Euros (formation + Déjoures)) Le montant de la formation : 109 Euros (formation + Déjoures)) Le montant de la formation sers inscrit au d'Ibit du compte club La convocation sers envoyée à la clôtare de l'inscription soit 10 jours avant le début du stage. ATTENTON : -Pour les absences signalées DANS les 72 H (vuit 3 jours) précédant la session de formation ; arec justificatif non valible, seuls les faits d'Enscription serra débide, -Pour les absences non signalées, La totalité des frais de la formation sera débidePour les absences non signalées, La totalité des frais de la formation sera débidePour les absences non signalées, La totalité des frais de la formation sera débidePour les absences non signalées, La totalité des frais de la formation sera débidePour les absences non signalées, La totalité des frais de la formation sera débidePour les absences non signalées, La totalité des frais de la formation sera débidePour les absences non signalées, La totalité des frais de la formation sera débidePour les absences non signalées, La totalité des frais de la formation sera débidePour les absences non signalées, La totalité des frais de la formation sera débidePour les absences non signalées, La totalité des frais de la formation sera débidePour les absences non signalées, La totalité des frais de la formation sera débidePour les absences non signalées, La totalité des frais de la formation sera débidePour les absences non signalées, La totalité des frais de la formation sera débidePour les absences non signalées, La tota                                       |   |

CFF1-U9

LA FÉDÉRATION FRANÇAISE DE FOOTBALL

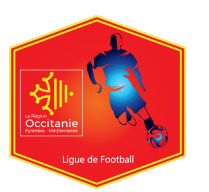

### INSCRIPTIONS FORMATIONS

LIGUE OCCITANIE DE FOOTBALL Session du 09/11/2019 au 16/11/2019

CFF1-U9

# Identifiez-vous

### et Cliquez sur **Valider**

| Nom *               |  |  |
|---------------------|--|--|
| Defenses #          |  |  |
| rienan -            |  |  |
| Date de paissance * |  |  |

Pour affiner votre recherche, vous pouvez nous préciser

| Le numéro d'affi        | liation de votre e | Rechercher un club |  |  |         |
|-------------------------|--------------------|--------------------|--|--|---------|
| Votre numéro d'i        | ndividu FFF        |                    |  |  |         |
|                         |                    |                    |  |  |         |
| • : champs obligatoires |                    |                    |  |  |         |
| Annual and              |                    |                    |  |  | Validar |

Valider pour la confirmation des données

### INSCRIPTIONS FORMATIONS

### CFF1-U9

LIGUE OCCITANIE DE FOOTBALL Session du 09/11/2019 au 16/11/2019

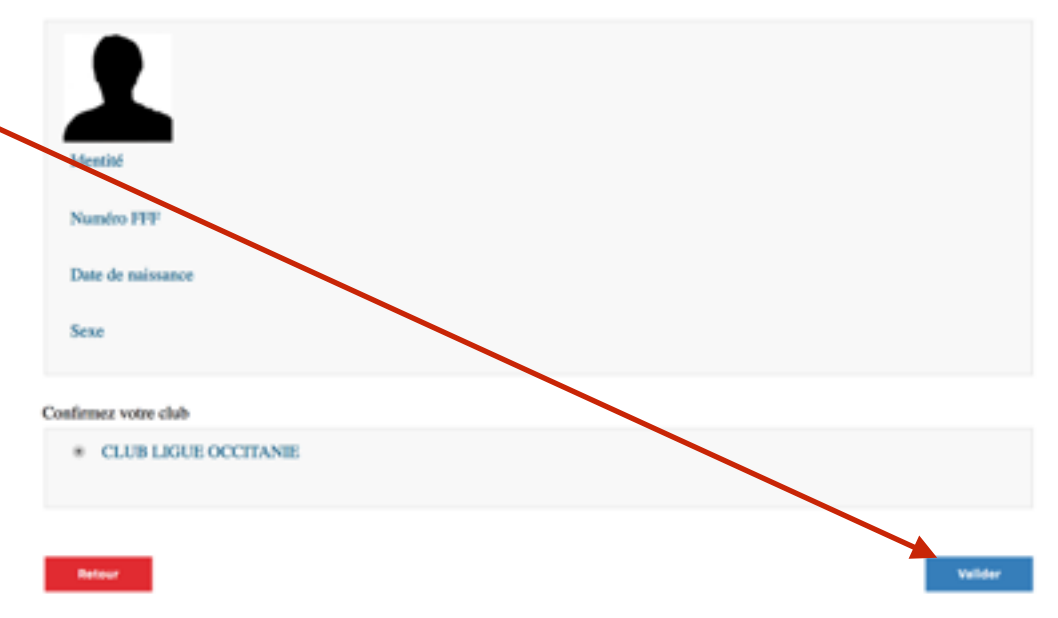

### Entrez vos **coordonnées**, documents éventuels et entité de facturation,

### CFF1-U9

E-mail \*

LIGUE OCCITANIE DE FOOTBALL Session du 09/11/2019 au 16/11/2019

| rivez-vous        |  |  |
|-------------------|--|--|
| dentilité         |  |  |
| Date de naissance |  |  |
| Sexe              |  |  |
| Club              |  |  |
| coordonnées       |  |  |

| icturation. | Confirmation e-mail *           |
|-------------|---------------------------------|
| ,           | Adresse *                       |
|             | Complément d'adresse            |
| •           | Code postal *                   |
| puis        | Ville *                         |
|             | Téléphone fixe *                |
|             | Téléphone mobile *              |
|             | Documents éventuels             |
| validez     | Fichier                         |
|             |                                 |
|             | Vous-mtme                       |
|             | Le club     Le Club     Le CDCA |
|             | * / change obligations          |
|             | Annulier Valider                |
|             |                                 |

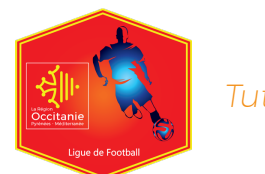

# Validez

votre confirmation finale

# Vous pouvez Imprimer

# votre – pré-inscription

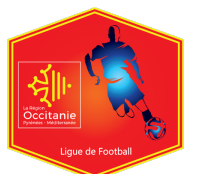

| Tutoriel | Inscription | Formation   | Educateur |
|----------|-------------|-------------|-----------|
| raconci  | moenpeien   | 1 on hadion | Laacatear |

| Pré-inscription - CFF1-U9 Session du 09/11/2019 au 16/11/2019<br>LIGUE OCCITANIE DE FOOTBALL |
|----------------------------------------------------------------------------------------------|
| Merci de vérifier les informations ci-dessous avant de confirmer votre pré-inscription.      |
| Civilité                                                                                     |
| Préson                                                                                       |
| Nam                                                                                          |
| Date de naissance                                                                            |
| Sexe                                                                                         |
| Enar                                                                                         |
| Mresse                                                                                       |
| Téléphone fixe                                                                               |
| Téléphone mobile                                                                             |
| Club                                                                                         |
| Numéro d'individu                                                                            |
| Entité de facturation                                                                        |
| Modifier Vulder                                                                              |

### INSCRIPTIONS FORMATIONS

La mise à jour de l'utilisateur s'est correctement déroulée.

### ok

Confirmation

Pré-inscription CFF1-U9 Session du 09/11/2019 au 16/11/2019 LIGUE OCCITANIE DE FOOTBALL

Nous vous confirmons que votre préinscription a bien été envoyée avec les informations suivantes

| Civilité              |          |
|-----------------------|----------|
| Préson                |          |
| Nom                   |          |
| Date de naissance     |          |
| Sear                  |          |
| Email                 |          |
| Adresse               |          |
| Téléphone fixe        |          |
| Téléphone mobile      |          |
| Club                  |          |
| Numéro d'Individu     |          |
| Entité de facturation |          |
|                       | Institut |